## **OFS Supervisors: Applying for a Supervisor Position**

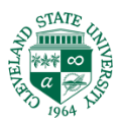

Go to the following Link: https://www.csuohio.edu

#### 1. Scroll to the bottom of the page and click on Employment Opportunities

FOR YOU AT CSU Alumni Current Students Faculty/Staff Future Students Parents STUDENT SERVICES Campus 411 Ali-in-1 Dining Services Disability Resources Financing Your Education Living on Campus Military and Veterans Paying Your Bills Student Life

CAMPUS RESOURCES Campus Email Career Services Counseling Center Employment Opportunities Events Calendar Health and Wellness Services Maps Parking Services Recreation Services University Marketing Viking Outfitters ACADEMIC RESOURCES Academic Calendar Campus Locations Colleges and Schools Division of Continuing Education Library Student Advising University Registrar

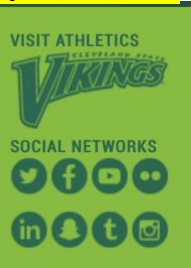

# 2. Click on Job Opportunities at CSU

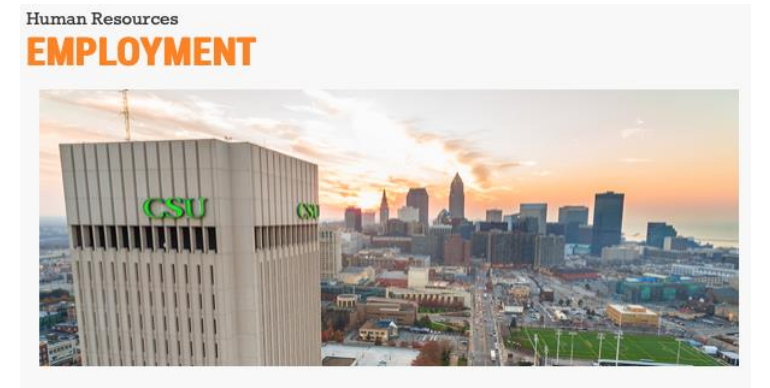

CSU recruits and retains innovative and energetic staff and faculty from diverse backgrounds with diverse skillsets to keep us moving forward. View current job opportunties:

#### **EXPLORE JOB OPPORTUNITIES AT CSU**

- Faculty and staff job postings Apply today!
- Handshake internship and job site for students and alumni
- On-campus student employment information

### 3. Click on Faculty Positions

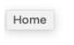

\_

Cleveland State University Engaged Learning

#### Welcome to the Cleveland State University Employment Opportunity Site!

Greetings, and thank you for your interest in Cleveland State University! We are excited about our new academic year and look forward to attracting the most talented individuals to our institution. If you are reading this, it must mean that you are, at least, considering your future at CSU.

Throughout the new academic year, we will be posting several faculty and non-faculty opportunities. You may have seen a recent announcement of some of our upcoming available positions and disciplines. We are working fervently to get all of the positions posted, very shortly. If you do not find the potential opportunity you seek at this time, please make sure to visit our website regularly, as we are constantly updating it with new opportunities.

Please do visit the university's website to find out more about the institution and working at CSU. We are sure that you will be pleased with what you discover!

When you are ready to apply, if you need any assistance in creating your new user account and/or application documents, please contact our offices at (216)687-3636, or email us at hrjobs@csuohio.edu.

Faculty Positions

Staff Positions

## 4. Under Department: Select Field Services then click SEARCH

| Keywords      |                                                                               | Posted Within  | Any time period |
|---------------|-------------------------------------------------------------------------------|----------------|-----------------|
| Position Type | No Selection<br>Staff<br>Faculty                                              | Position Title |                 |
| Department    | Facilities Services<br>Faculty Senate<br>Field Services<br>Finance Department | •              |                 |

## 5. Click Part-Time Single Term Instructor

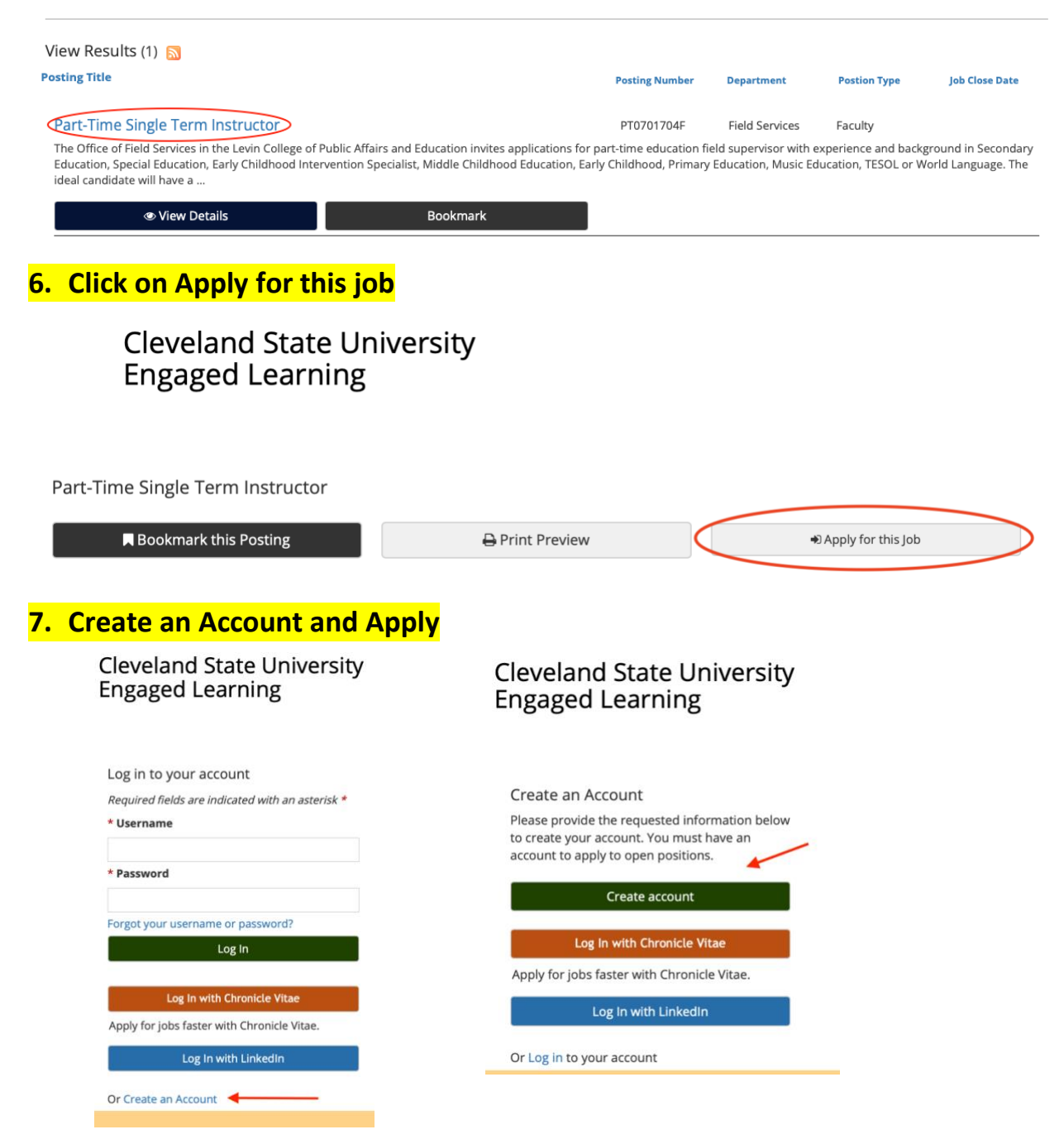